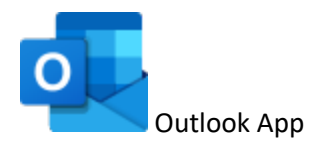

- 1. Go into your "Outlook" app.
- 2. Click "File" on the top left.
- 3. Click "Account Settings". And "Account Settings" again in the drop-down menu that appears.

| 0 |                           |                                                                                                    |  |  |  |  |  |
|---|---------------------------|----------------------------------------------------------------------------------------------------|--|--|--|--|--|
| ¢ | $\overline{)}$            | Account Information                                                                                                    |  |  |  |  |  |
| ĥ | Info                      |                                                                                                    |  |  |  |  |  |
|   | Open & Export             | + Add Account                                                                                                    |  |  |  |  |  |
|   | Save As                   | Account Settings<br>Change settings for this account or set up more<br>Account connections.                                                                               |  |  |  |  |  |
|   | Save Attachments<br>Print | Settings ~ <ul> <li>Access this account on the web.<br/><u>https://outlook.office365.com/owa/albanytel.net/</u> <u>Get the Outlook app for iOS or Android.</u></li> </ul> |  |  |  |  |  |
|   |                           | <u>Change</u>                                                                                                    |  |  |  |  |  |

4. Select the email account you want to change the settings on. Then click "Repair".

| Account                                               | Settings                       |             |                    |                      |                        |               | ×        |
|-------------------------------------------------------|--------------------------------|-------------|--------------------|----------------------|------------------------|---------------|----------|
| Email /<br>You                                        | <b>Accounts</b><br>u can add o | r remove an | account. You can s | elect an account and | l change its settings. |               |          |
| Email                                                 | Data Files                     | RSS Feeds   | SharePoint Lists   | Internet Calendars   | Published Calendars    | Address Books |          |
| 🧐 New 🎘 Repair 🚰 Change 🛇 Set as Default 🗙 Remove 🔹 🛎 |                                |             |                    |                      |                        |               |          |
| Name                                                  |                                |             |                    |                      | Туре                   |               | <b>.</b> |
| exa                                                   | mple@albai                     | nytel.com   |                    |                      | IMAP/SMTP              |               |          |
|                                                       |                                |             |                    |                      |                        |               |          |
|                                                       |                                |             |                    |                      |                        |               |          |
|                                                       |                                |             |                    |                      |                        |               |          |
| exa                                                   | mple@albai                     | nytel.com   |                    |                      | IMAP/SMTP              |               |          |

5. Click "Advanced options" and check the box "Let me repair my account manually." The click "Repair".

|                                   | $\times$ |
|-----------------------------------|----------|
|                                   |          |
|                                   |          |
|                                   |          |
|                                   |          |
| 🔍 Outlook                         |          |
|                                   |          |
|                                   |          |
| Email address                     |          |
| example@albanytel.com             |          |
| Advanced options ^                |          |
| Let me repair my account manually |          |
|                                   |          |
|                                   |          |
|                                   |          |
| Repair                            |          |
|                                   |          |
|                                   |          |

6. This brings up a page with your existing settings. In the next two steps you will need to change the Incoming mail and Outgoing mail settings.

| Incoming mail   |                                | ^                 |
|-----------------|--------------------------------|-------------------|
| User name       | example@albanytel.com          |                   |
| Password        | *****                          | 0                 |
|                 | Remember password              |                   |
| Server sec      | ure.emailsrvr.com              | Port 993          |
| Encryption r    | nethod SSL/TLS 🗸               |                   |
| Require la      | ogon using Secure Password Aut | hentication (SPA) |
| Outaoina mail v |                                |                   |
|                 |                                |                   |
|                 |                                |                   |
|                 |                                |                   |
|                 |                                |                   |
|                 |                                |                   |

7. For Incoming mail: The Server will now be mail.albanytel.com

| ncoming mail    |                               | ^                  |
|-----------------|-------------------------------|--------------------|
| User name       | example@albanytel.com         |                    |
| Password        | *****                         | 0                  |
|                 | Remember password             |                    |
| Server mai      | l.albanytel.com               | Port 993           |
| Encryption m    | nethod SSL/TLS 🗸              |                    |
| Require lo      | gon using Secure Password Aut | thentication (SPA) |
| Outgoing mail ~ |                               |                    |
|                 |                               |                    |
|                 |                               |                    |
|                 |                               |                    |
|                 |                               |                    |
|                 |                               |                    |

8. For Outgoing mail: The Server will now be mail.albanytel.com

| ncoming mail ~                             |                                 |      |
|--------------------------------------------|---------------------------------|------|
| Dutgoing mail<br>Server mail.albanytel.com | Port 46                         | 5    |
| Encryption method SSL/T                    | 15 -                            |      |
| Server timeouts -                          | 1 minute                        |      |
| Require logon using Secu                   | ure Password Authentication (\$ | SPA) |
| ✓ My outgoing (SMTP) serv                  | ver requires authentication     |      |
| <ul> <li>Use same settings a</li> </ul>    | s my incoming mail server       |      |
| Log on using user r                        | name and password               |      |
|                                            |                                 |      |
|                                            |                                 |      |
|                                            |                                 |      |
|                                            |                                 |      |

9. Click "Next". If you get the message "Account successfully repaired" your settings have been changed.

|                               | $\times$ |
|-------------------------------|----------|
| olutlook                      |          |
| Account successfully repaired |          |
|                               |          |
|                               |          |
|                               |          |
|                               |          |
|                               |          |
|                               |          |
|                               |          |
| Done                          |          |